1. www.turnitin.com/tr/ adresine gidin ve Giriş düğmesinin yanındaki Hesap

*Oluştur* bağlantısına tıklayın

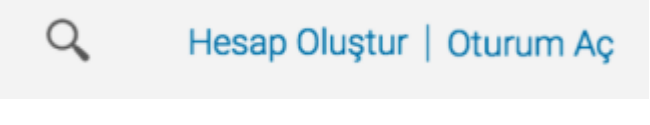

## 2. Öğrenci bağlantısına tıklayın

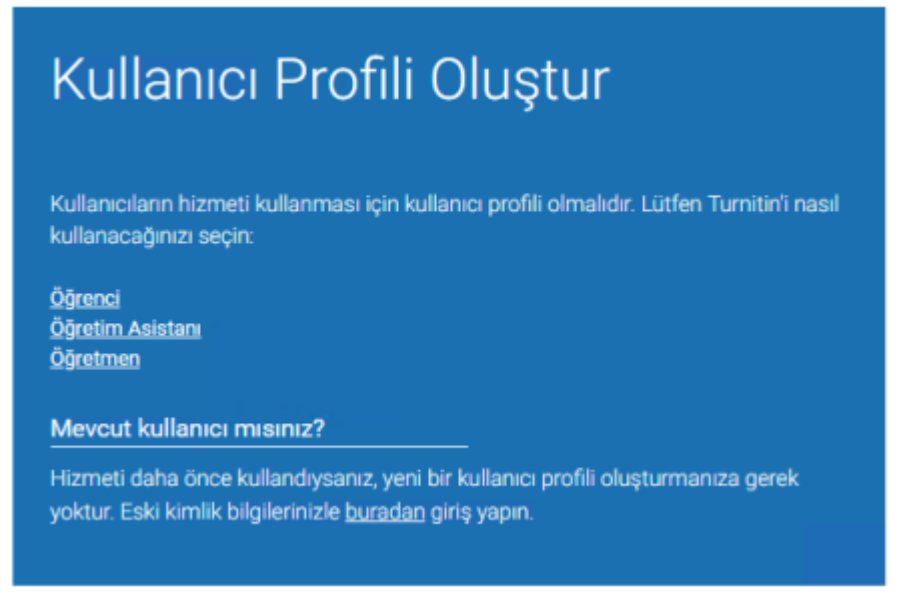

**3** . Yeni bir öğrenci kullanıcı hesabı oluşturmak için Yeni Bir Turnitin Öğrenci Hesabı Oluştur formu doldurulmalıdır.

Sınıf Numarasını ve Turnitin sınıf kayıt şifresini Danışman Öğretim Üyenizden Temin ediniz.

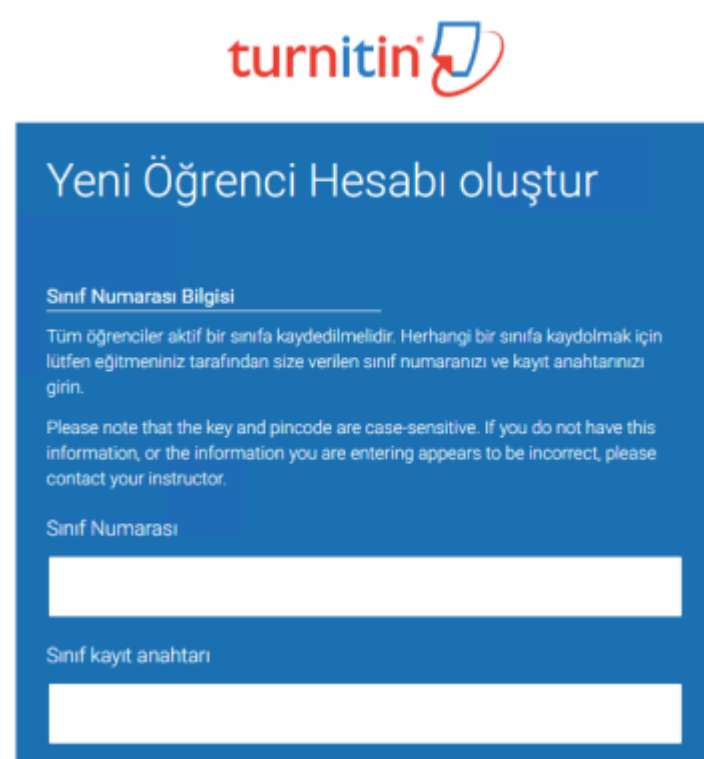

**4** . Turnitin'de oturum açma bilgileri olarak kullanıcının adını, soyadını ve geçerli bir

e-posta adresi girin

| Kullanıcı Bilgisi                                                                                                    |
|----------------------------------------------------------------------------------------------------|
| Adiniz                                                                                                    |
|                                                                                                    |
| Soyadınız                                                                                                    |
|                                                                                                    |
| İsmi şu şekilde göster:<br>• Ad (Boşluk) Soyad (örnek: Mehmet Girgin)<br>• Soyad (Boşluk) Ad (örnek: Girgin Mehmet)<br>• Soyad(Boşluk Yok)Ad (örnek: GirginMehmet) |
| E-posta adresi                                                                                                    |
|                                                                                                    |
| Confirm email address                                                                                                    |
|                                                                                                    |

**5** . Bir kullanıcı şifresi oluşturun. Kullanıcı şifresi altı ila on iki karakter uzunluğunda olmalı ve en az bir harf ve bir sayı içermelidir. Onaylamak için şifreyi yeniden girin

| Şifre ve Güvenlik                                                                                                    |
|----------------------------------------------------------------------------------------------------|
| Lütfen şifrenin büyük küçük harfe duyarlı olduğunu (mesela, paSS123 , pass123'<br>den farklıdır), 6-12 karakter uzunluğunda olması ve en az bir harf ve bir rakam<br>içermesi gerektiğini unutmayınız (ekstra güvenlik için eklenmiştir). |
| Şifrenizi giriniz                                                                                                    |
|                                                                                                    |
| Şifrenizi onaylayınız                                                                                                    |
|                                                                                                    |

**6** . Açılan menüden bir gizli soru seçin. Sorunun yanıtını girin. Bu bilgileri unutmayın ve saklayın. Yanıt büyük/küçük harf ve boşluk duyarlıdır

| Gizli soru                     |   |  |
|--------------------------------|---|--|
| Lütfen bir gizli soru seçiniz. | ÷ |  |
| Sorunun cevabı                 |   |  |
|                                |   |  |
|                                |   |  |

**7** . Kullanıcı sözleşmesini gözden geçirin. Turnitin'i kullanmaya devam etmek için *Kabul ediyorum -- profil oluştur* seçeneğine tıklayın

| 🗸 l'm not a robot | reCAPTCHA<br>Privacy - Terma |  |
|-------------------|------------------------------|--|
|                   |                              |  |

**Not** : Adım 6 sağlanan e-postanın halihazırda Turnitin'de kayıtlı olduğunu işaret ederse girdiğiniz e-posta ile kayıtlı bir profil vardır. Daha önce var olan Turnitin kullanıcı profiline sahipseniz ve şifrenizi unuttuysanız lütfen Şifrenizi Sıfırlama talimatlarını kullanın veya Turnitin erişiminiz için alternatif bir e-posta adresi kullanın.